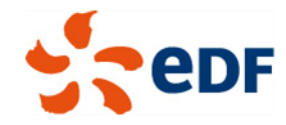

# EDF group ethics and compliance whistleblowing system

## **Tutorial**

# « how to enter an alert or request an advice »

Group Ethics & Compliance Division

July 2018

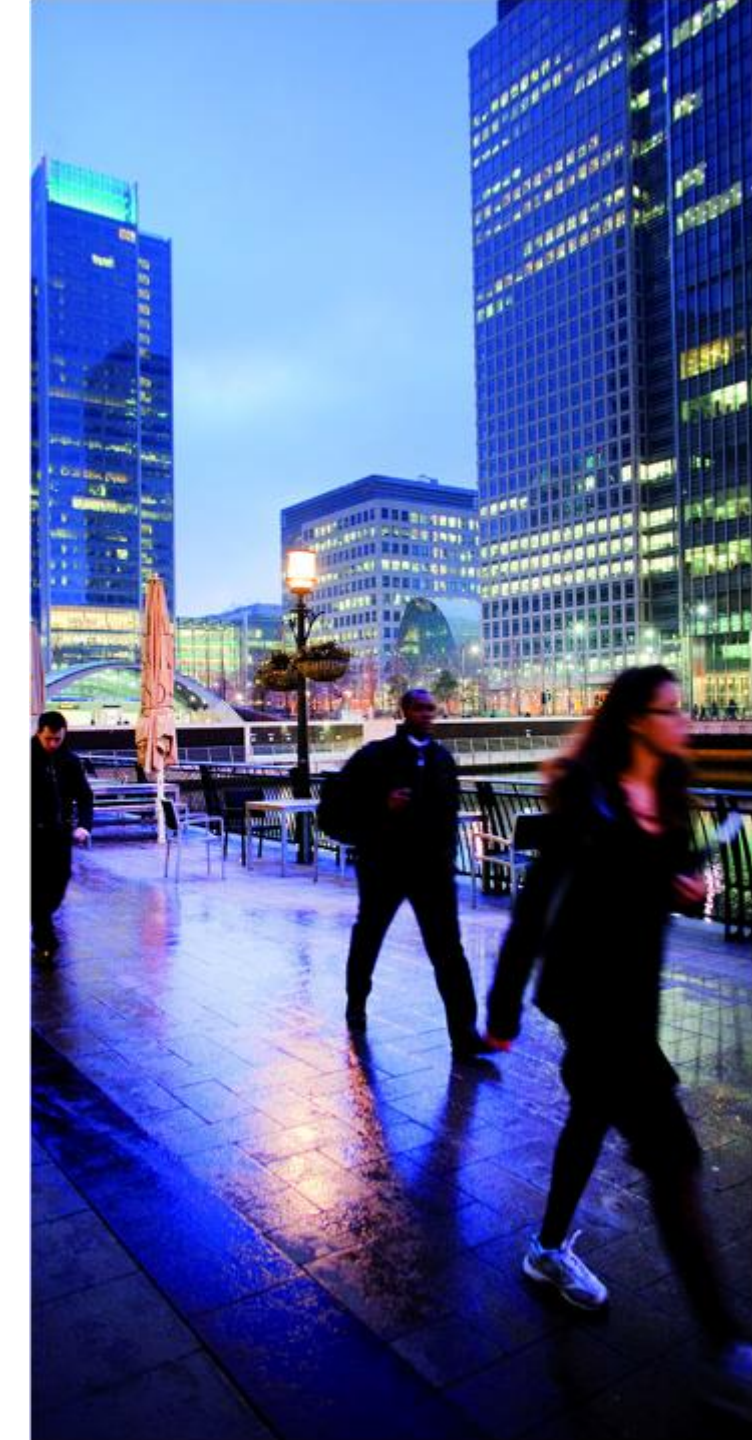

## **INTRODUCTION**

EDF provides employees and external or occasional employees of the Group, as well as third parties, an ethics and compliance whistleblowing system designed to receive, record and process on a secure platform, in complete confidentiality, a report they want to do.

It is not intended to be used for routine questions in the field of human resources.

Making an alert is not an obligation and no employee can be sanctioned if he does not report a breach.

Any whistleblower may choose to use the Group Ethical and Compliance whistleblowing System or the other channels at his disposal (manager, human resources, mediator, staff representatives ...). However, it is recommended, for security reasons and protection of personal data, to use the secure platform.

The referent of the EDF group ethics and compliance whistleblowing system is the Group Ethics & Compliance Division (DECG).

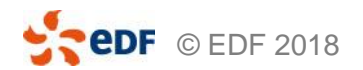

## How to connect to the platform?

- Before logging in, I can read the whistleblower guide available on the VEOL ethics and compliance community. It gives any information I may need about the protection conditions of whistleblowers.
- I can log in 24 hours a day, 7 days a week on the secure platform at the following URL:

#### https://www.bkms-system.com/alert-edfgroup

- I can access this platform via a computer, tablet or smartphone.
- I can do it from a professional computer making sure to stay out of sight or log in out of the office on a private computer.
- All data related to my report is encrypted and secured on the platform and in a server located in the European Union, disconnected from the Group's information systems, and does not allow the traceability of IP addresses.

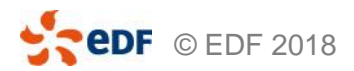

## HOW TO MAKE AN ALERT?

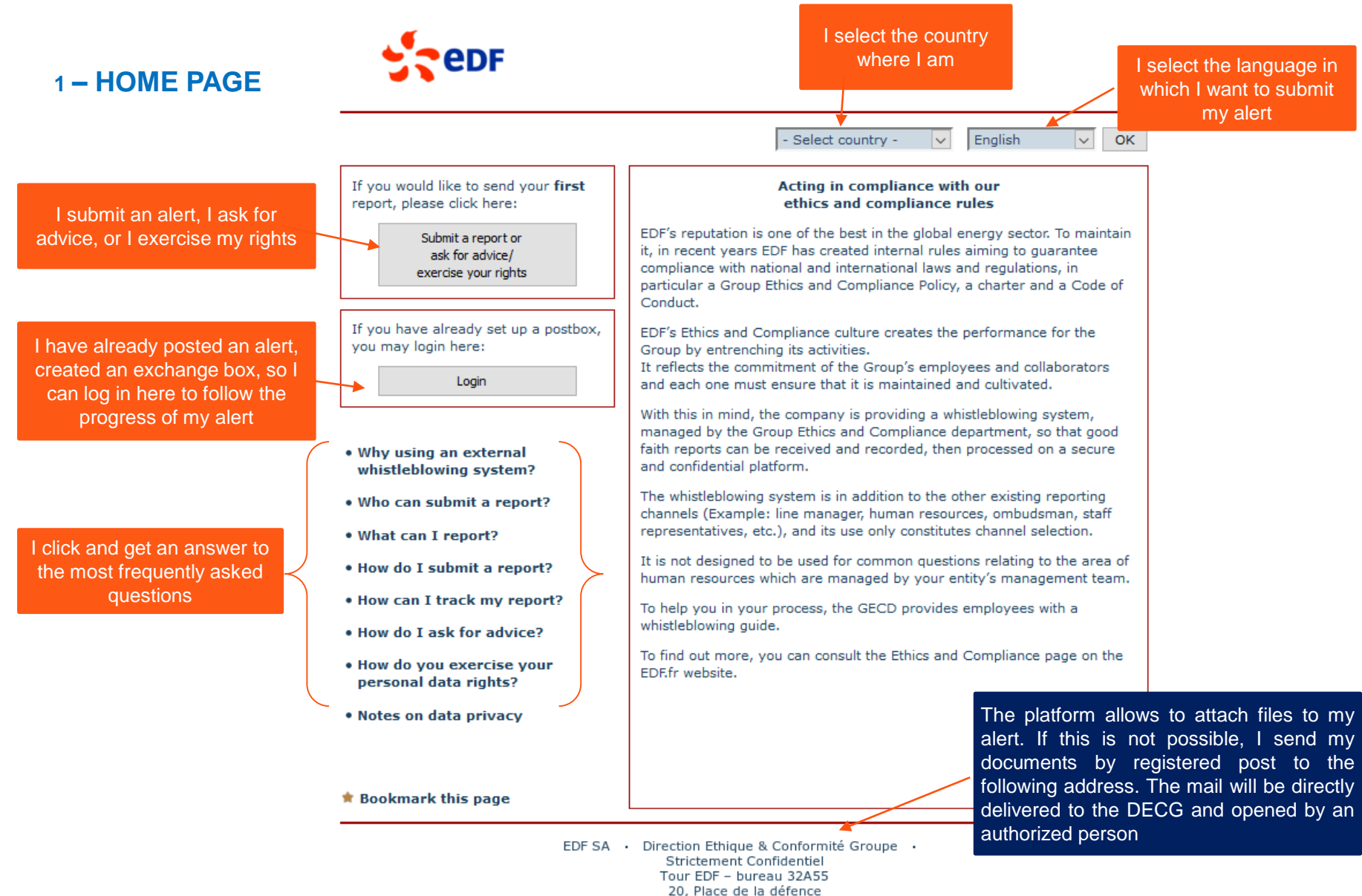

92050 Paris la Défence

**CODE** © EDF 2018

#### **2 – OBTAINING CONSENT AND SECURITY QUERY**

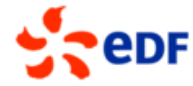

| Security advice                                                                                                    |                                                                        | Close window                          | If I click on "Close<br>window", my alert will<br>not be recorded                         |
|----------------------------------------------------------------------------------------------------|------------------------------------------------------------------------|---------------------------------------|-------------------------------------------------------------------------------------------|
| The secure use of the whistleblowing system is guarante                                                                                                    | ed as described below:                                                 |                                       |                                                                                           |
| Your internet connection with this whistleblowing system browser (at the bottom or top left-hand corner) means the                                                                              | is secured by an SSL code. The pad<br>nat an SSL connection is active. | llock symbol on your                  |                                                                                           |
| After sending your information, the data is stored encryp                                                                                                    | ted and handled confidentially.                                        |                                       |                                                                                           |
| Please maintain the confidentiality of your report by prot<br>outside of your company. If possible, use a private comp                                                                          | ecting it from being seen by person<br>outer.                          | s from both inside and                |                                                                                           |
| relating to the technical precautions put in place b<br>my personal data is secure and by entering the ch<br>confirmation message, I agree to them.<br>Obtaining consent and security query     | y this whistleblowing system w<br>aracter sequence displayed in        | hich guarantees that<br>the following |                                                                                           |
| In order to protect the system from automatic<br>assaults, you must fill in the displayed characters in<br>the text field to the right.<br>The displayed characters are not part of your report | Characters:                                                            | hF3FHL.                               | Entering characters confirms<br>my agreement to collect data<br>and secure the connection |
| and win not be required again during the process.                                                                                                    | Submit the characters here:                                            | һғзғнц                                |                                                                                           |
|                                                                                                    |                                                                        |                                       |                                                                                           |

Continue

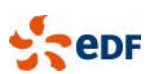

EDF SA · Direction Ethique & Conformité Groupe · Strictement Confidentiel Tour EDF - bureau 32A55 20, Place de la défence 92050 Paris la Défence to proceed

#### **3 – CHOOSING THE CATEGORY**

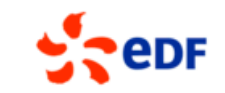

#### Back

**Close window** 

Please select from the following list the category that best indicates the focus of your report and click on "Continue".

If you wish to report on a topic that is not included in the listed categories, your report may be rejected.

I select the theme that seems to best match my alert

I can also use the platform to request advice on the use of the device or to exercise my rights of information, access, erasure or opposition to the processing of my personal data

| Pleas<br>For e: | e make your selection on the left side.<br>camples and an exact explanation of the categories click on "i". |                |   |                        |
|-----------------|----------------------------------------------------------------------------------------------------|----------------|---|------------------------|
| 0               | Corruption                                                                                                  | $(\mathbf{i})$ |   | The "i"                |
| 0               | Conflicts of interest                                                                                       | i              |   | have                   |
|                 | Fraud                                                                                                    | ( <b>i</b> 4   |   | explanations<br>on the |
| 0               | Financial crimes                                                                                            | i              |   | content of             |
| 0               | Violations of competition law                                                                               | $(\mathbf{i})$ |   | the theme              |
| 0               | International sanctions and controls of international trade                                                 | i              |   |                        |
| 0               | Harassment - discrimination                                                                                 | $(\mathbf{i})$ |   |                        |
| 0               | Rights and protection of persons                                                                            | i              |   |                        |
| 0               | Serious environmental damage                                                                                | $(\mathbf{i})$ |   |                        |
| 0               | Protection of personal data                                                                                 | i              |   |                        |
| <b>`</b> 0      | Ask for advice/exercise your personal data rights                                                           | (i)            |   |                        |
|                 |                                                                                                    |                | - |                        |

#### Continue 🔶

I click on "continue" to continue

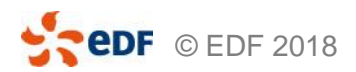

EDF SA · Direction Ethique & Conformité Groupe · Strictement Confidentiel Tour EDF - bureau 32A55 20, Place de la défence 92050 Paris la Défence

#### **4 REPORT SUBMISSION FORM(1/2)**

edf.

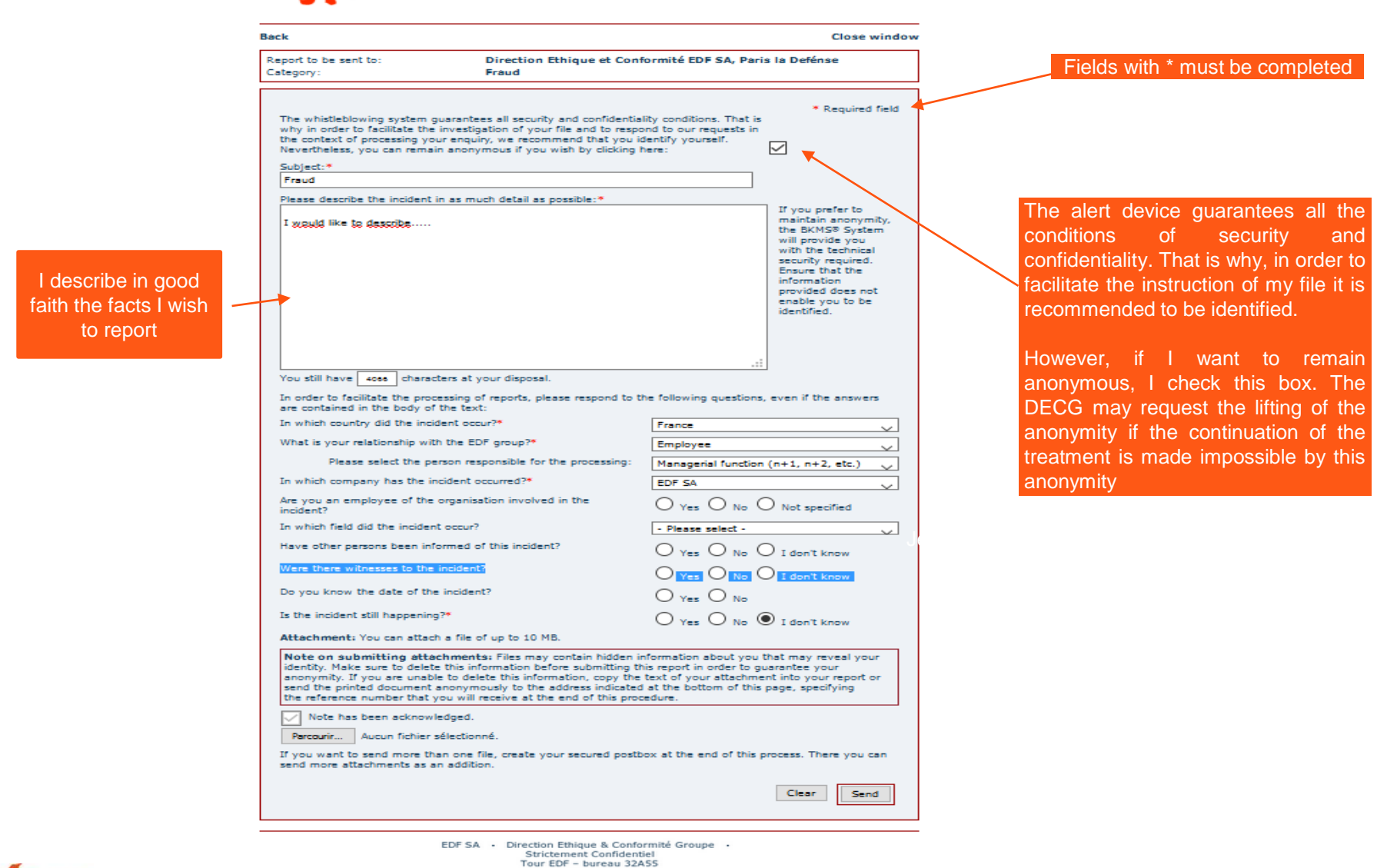

20 Place de la défence

92050 Paris la Défence

CEDF © EDF 2018

# 4 – REPORT SUBMISSION FORM (2/2)

incident or

|                                    | Beck                                                                                                    | Close window                                                                                                    | -<br>v                                                                                                    |
|------------------------------------|----------------------------------------------------------------------------------------------------|----------------------------------------------------------------------------------------------------|----------------------------------------------------------------------------------------------------|
|                                    | Report to be sent to: Direction Ethique et Conformité EDF SA, Pa<br>Category: Fraud                                                                                                    | aris la Defénse                                                                                                    | ]                                                                                                    |
|                                    | The whistleblowing system guarantees all security and confidentiality conditions. That<br>why in order to facilitate the investigation of your file and to respond to our requests i<br>the context of processing your enquiry, we recommend that you identify yourself.<br>Nevertheless, you can remain anonymous if you wish by clicking here:<br><u>Subject:*</u>                                                                                                    | * Required field                                                                                                    |                                                                                                    |
|                                    | Fraud                                                                                                    |                                                                                                    |                                                                                                    |
|                                    | Please describe the incident in as much detail as possible:*<br>I scould like to describe                                                                                                    | If you prefer to<br>maintain anonymity,<br>the BKM59 system<br>will provide you<br>with the technical<br>accurity required.<br>Ensure that the<br>information<br>provided does not<br>enable you to be<br>identified. |                                                                                                    |
|                                    | You still have 4000 characters at your disposal.<br>In order to facilitate the processing of reports, please respond to the following question<br>are contained in the body of the text:<br>In which country did the incident occur?*<br>What is your relationship with the EDF group?*<br>Employee<br>Employee                                                                                                    |                                                                                                    | l indicate here my link with the company<br>(employee, temporary, trainee, external,<br>etc.)                                     |
| I specify in which                 | Please select the person responsible for the processing: Managerial function                                                                                                    | on (n+1, n+2, etc.)                                                                                                    |                                                                                                    |
| company took<br>place the incident | In which company has the incident occurred?*  Are you an employee of the organisation involved in the incident?  In which field did the incident occur?  Have other persons been informed of this incident?  EDF SA  Please select  Ves O No  Please select No  Please select No  Please s | O Not specified                                                                                                    | If I am a collaborator of the company, I<br>indicate my preference on the function<br>which will be in charge of the treatment of |
| an, I will specify the date of the | Were there witnesses to the incident?                                                                                                    | O I don't know                                                                                                    | my alert                                                                                                    |
| it was                             | Is the incident still happening?* Yes O No Attachment: You can attach a file of up to 10 MB. Note on submitting attachments: File may particle bitter information about up                                                                                                    | I don't know                                                                                                    | If I can, I tell if other people have                                                                                             |
| I can attach a<br>file here        | identity. Make sure to delete this information before submitting this report in order to<br>anonymity. If you are unable to delete this information, copy the text of your attach<br>send the printed document anonymously to the address indicated at the bottom of the<br>the reference number that you will receive at the end of this procedure.<br>Note has been acknowledged.<br>Percourir Aucun fichier sélectionné.<br>If you want to send more than one file, create your secured postbox at the end of this<br>and more attachments as an addition.                                                                                                    | guarantee your<br>nent into your report or<br>is page, specifying<br>s process. There you can                                                                                                    | incident                                                                                                    |
|                                    | seno more actaométrits as an audition.                                                                                                    | Clear Send                                                                                                    | I click on "send" to save my<br>alert                                                                                             |
| <b>CDF</b> © EDF 2018              | EDF SA Direction Ethique & Conformité Groupe<br>Strictement Confidentiel<br>Tour EDF - bureau 32A55<br>20, Place de la défence<br>92050 Paris la Défence                                                                                                    | l can cancel                                                                                                    | my Direction Ethique et Conformité Groupe   8                                                                                     |

#### **5 – SETTING UP A SECURE POSTBOX**

edf

|                                                                                                    | Close window                                                                                                    |
|----------------------------------------------------------------------------------------------------|----------------------------------------------------------------------------------------------------|
|                                                                                                    | Thank you for your report.         Your report has been designated with the following reference number: e5f3         This number is your proof that you have filed the report.         You can now print your report.         You can now print your report.                                                                                                    |
| I keep my file<br>number, my<br>logins and my<br>password. If I<br>lose them, they<br>can not be<br>regenerated<br>because I am the<br>only one to know<br>them. I would<br>have to reiterate<br>my alert | Help us to solve the case!<br>Set up your own, secured postbox.<br>This postbox allows you to communicate with the examiner. You can receive comments on the case's processing status<br>and answer additional questions concerning your report.<br>Please note: This is your only opportunity to set up a postbox for this report.<br>Choose a resendorym or a user name with at least five but no more than 15 characters.<br>Your postword must contain at least five characters. We recommend passwords of at least ten characters and with at<br>least one special character (for example ; _ % & :). Note the case sensitivity for pseudonym/user name and password.<br>Remember your access information. You will always need it to log into your postbox. Your access information is known<br>only to you and cannot be recovered should you lose it. You should keep your access information in a safe place.<br>Yes, I wish to set up a secured postbox.<br>Password:<br>Password:<br>Password verification:<br>The prostbox of the case sensitivity of the postbox of the case secure postbox.<br>Set up postbox<br>Set up postbox<br>Warning: if 1 do not install this box, I will<br>not be able to communicate securely<br>with the controller of my alert. |
|                                                                                                    | No, I do not wish to set up a postbox.                                                                                                    |
|                                                                                                    | EDF SA · Direction Ethique & Conformité Groupe ·<br>Strictement Confidentiel<br>Tour EDF - bureau 32A55<br>20, Place de la défence<br>92050 Paris la Défence                                                                                                    |

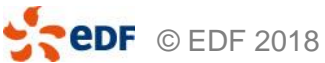

#### 6 – END OF MY ALERT

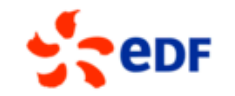

|                                                                                                    | Close window                                                                                               |
|----------------------------------------------------------------------------------------------------|----------------------------------------------------------------------------------------------------|
| Thank you for your report and for setting up a postbox.                                                                                                    |                                                                                                    |
| Help us!<br>Check your postbox regularly to see if you have received feedback from your examine                                                              | er.                                                                                                    |
| То                                                                                                    | my postbox End                                                                                             |
| EDF SA · Direction Ethique & Conformité Groupe ·<br>Strictement Confidentiel<br>Tour EDF - bureau 32A55<br>20, Place de la défence<br>92050 Paris la Défence | Either I click on "End" or I go to my<br>exchange box to see the history or add<br>complements to my alert |

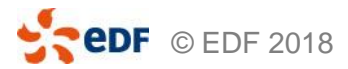

### How to follow my alert?

1 – HOME PAGE

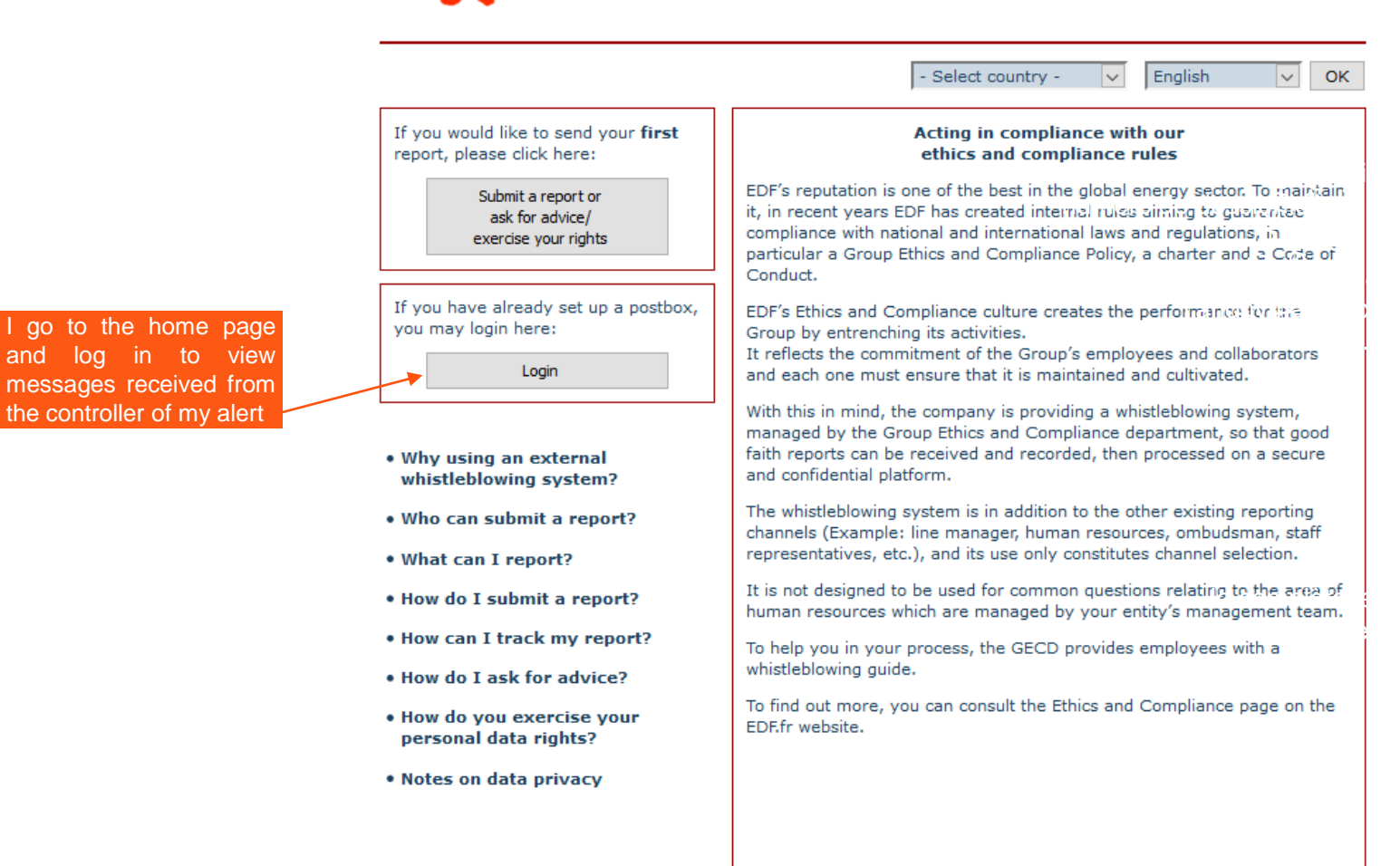

🛊 Bookmark this page

EDF SA · Direction Ethique & Conformité Groupe · Strictement Confidentiel Tour EDF - bureau 32A55 20, Place de la défence 92050 Paris la Défence

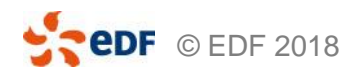

# 2 – OBTAINING CONSENT AND SECURITY QUERY

#### Close window

#### Security advice

The secure use of the whistleblowing system is guaranteed as described below:

Your internet connection with this whistleblowing system is secured by an SSL code. The padlock symbol on your browser (at the bottom or top left-hand corner) means that an SSL connection is active.

After sending your information, the data is stored encrypted and handled confidentially.

Please maintain the confidentiality of your report by protecting it from being seen by persons from both inside and outside of your company. If possible, use a private computer.

I authorise the collection, processing and use of personal data that I have entered into the whistleblowing system in compliance with data protection rules. I have understood the instructions relating to the technical precautions put in place by this whistleblowing system which guarantees that my personal data is secure and by entering the character sequence displayed in the following confirmation message, I agree to them.

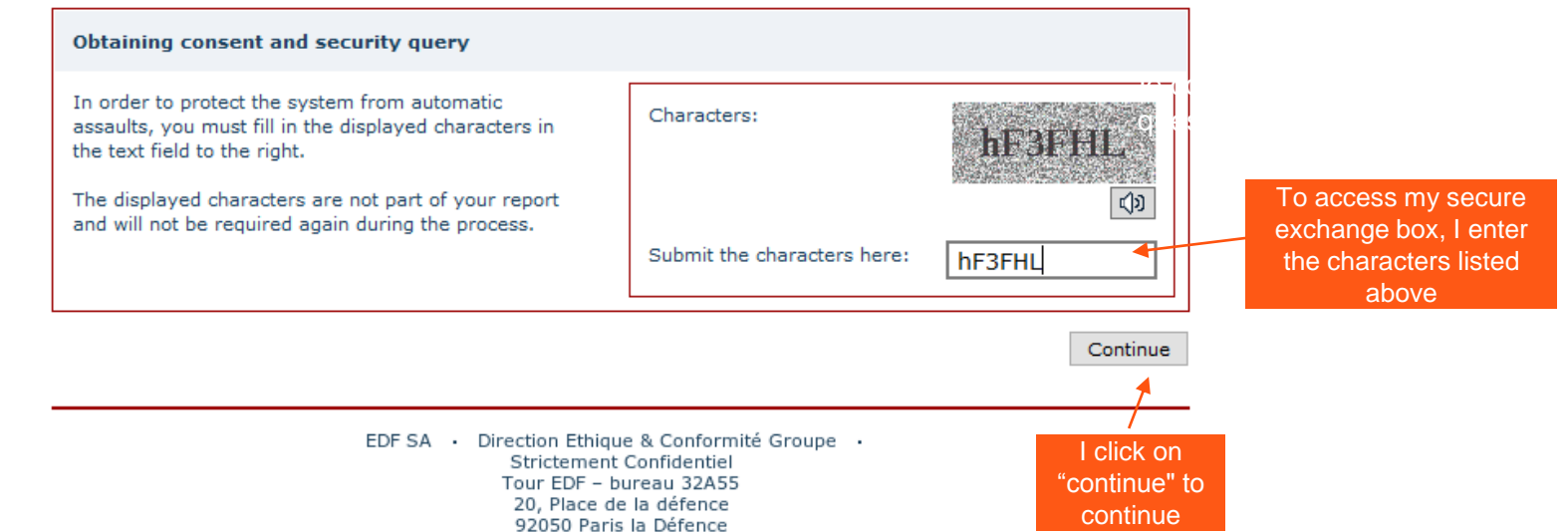

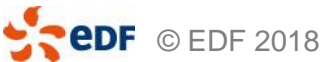

**3 - LOGIN TO SECURED POSTBOX** 

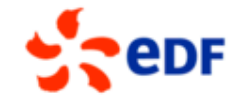

Close window

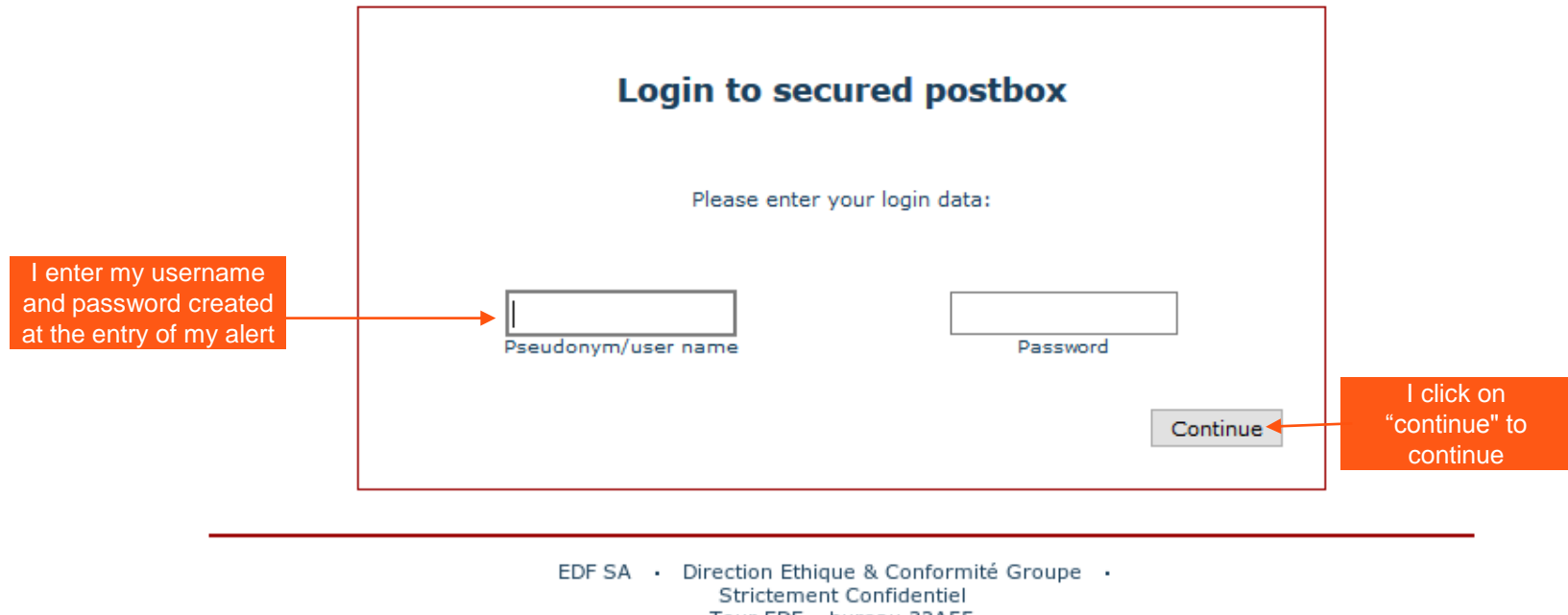

Tour EDF – bureau 32A55 20, Place de la défence 92050 Paris la Défence

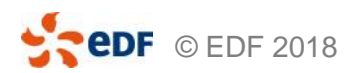

#### **4 – VIEW THE CONTENTS OF MY SECURED POSTBOX**

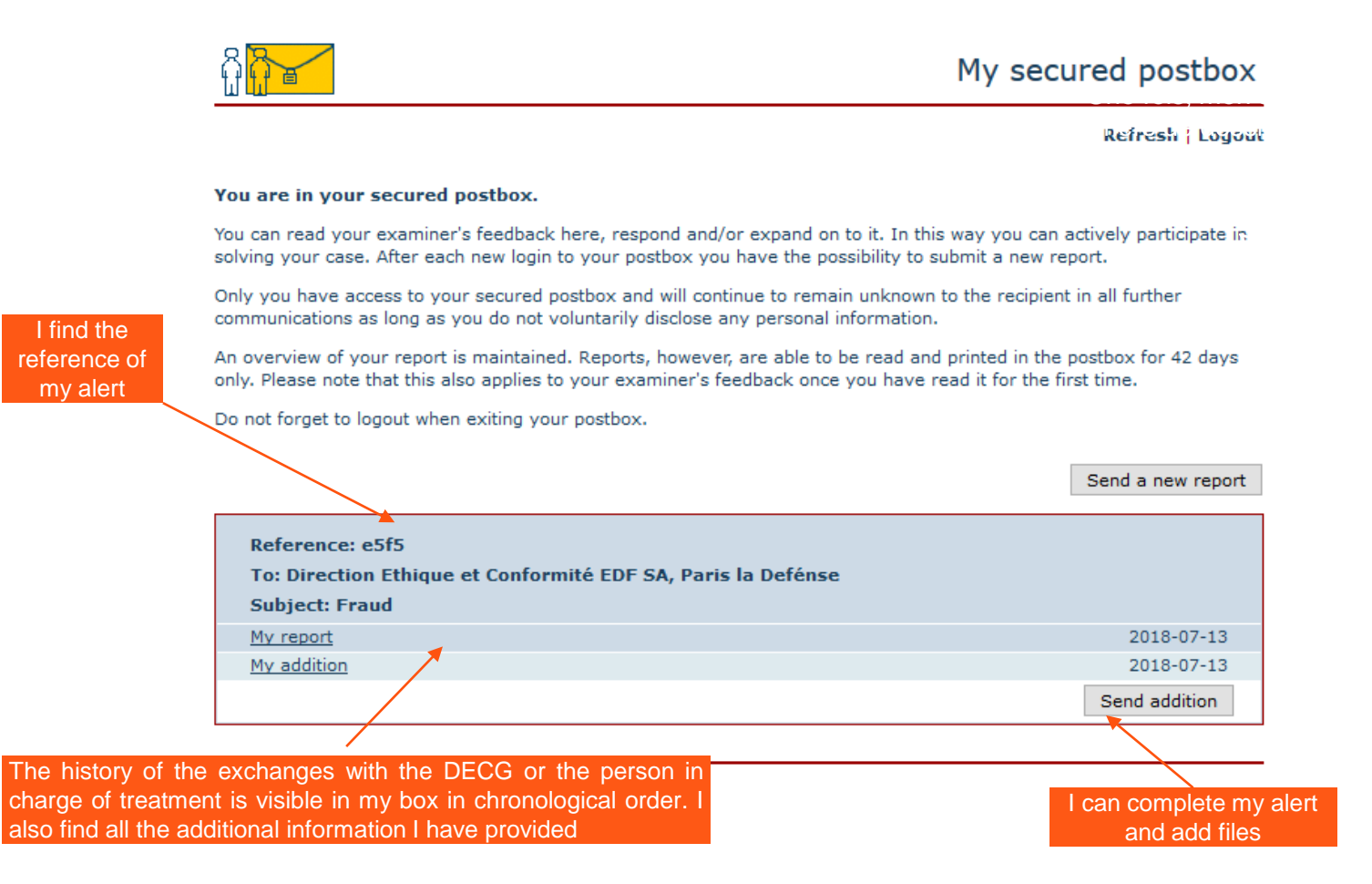

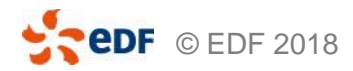

#### HOW TO ASK FOR ADVICE OR EXERCISE MY PERSONAL DATA RIGHTS ?

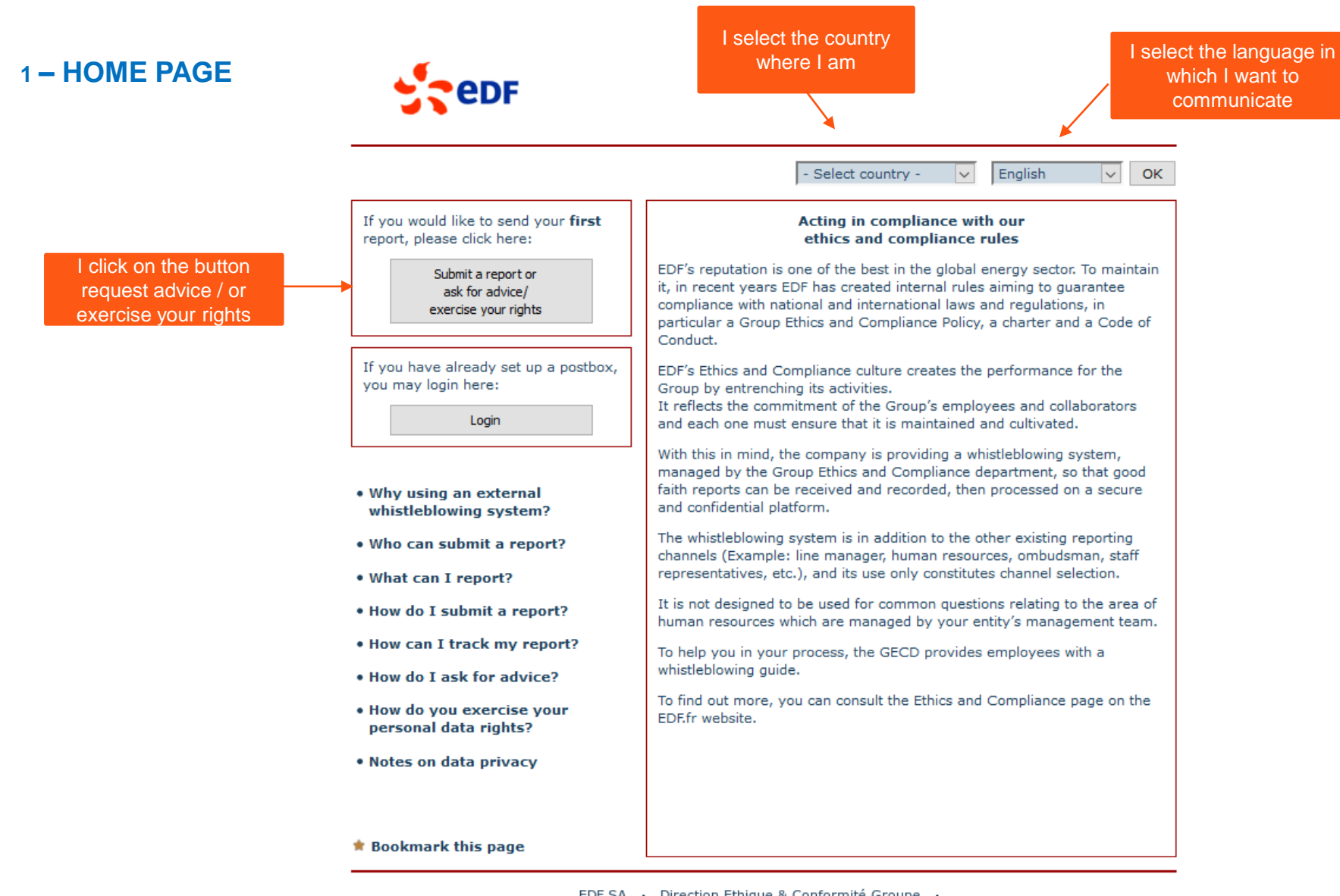

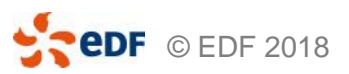

EDF SA · Direction Ethique & Conformité Groupe · Strictement Confidentiel Tour EDF - bureau 32A55 20, Place de la défence 92050 Paris la Défence

#### **2 – OBTAINING CONSENT AND SECURITY QUERY**

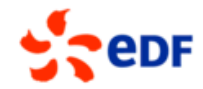

|                                                                                                    |                                                                                                    | Close window                                          | ←       | If I click on "Close<br>window", my request will<br>not be saved |
|----------------------------------------------------------------------------------------------------|----------------------------------------------------------------------------------------------------|-------------------------------------------------------|---------|------------------------------------------------------------------|
| Security advice                                                                                                    |                                                                                                    |                                                       |         |                                                                  |
| The secure use of the whistleblowing system is guarantee                                                                                                    | ed as described below:                                                                                                    |                                                       |         |                                                                  |
| Your internet connection with this whistleblowing system i<br>browser (at the bottom or top left-hand corner) means th                                                                                                    | is secured by an SSL code. The padloc<br>nat an SSL connection is active.                                                                                                    | k symbol on your                                      |         |                                                                  |
| After sending your information, the data is stored encryp                                                                                                    | ted and handled confidentially.                                                                                                    |                                                       |         |                                                                  |
| Please maintain the confidentiality of your report by prote<br>outside of your company. If possible, use a private comp                                                                                                    | ecting it from being seen by persons fr<br>uter.                                                                                                    | rom both inside and                                   |         |                                                                  |
| whistleblowing system in compliance with data pro-<br>relating to the technical precautions put in place b<br>my personal data is secure and by entering the ch<br>confirmation message, I agree to them.<br>Obtaining consent and security query | otection rules. I have understood to<br>by this whistleblowing system which<br>aracter sequence displayed in the                                                                                                    | the instructions<br>In guarantees that<br>I following |         |                                                                  |
| In order to protect the system from automatic<br>assaults, you must fill in the displayed characters in<br>the text field to the right.                                                                                                    | Characters:                                                                                                    | hF3FHL                                                | Ei<br>m | ntering characters confirms<br>y agreement to collect data       |
| The displayed characters are not part of your report                                                                                                    | , and a second second se | ্রিয                                                  |         |                                                                  |
| and will not be required again during the process.                                                                                                    | Submit the characters here:                                                                                                    | hF3FHЦ                                                |         |                                                                  |
|                                                                                                    |                                                                                                    | Continue                                              |         |                                                                  |
|                                                                                                    |                                                                                                    |                                                       |         | l click on "continue"<br>to continue                             |
| EDF SA · Direction Ethio<br>Strictemer                                                                                                    | que & Conformité Groupe •<br>nt Confidentiel                                                                                                    |                                                       |         |                                                                  |

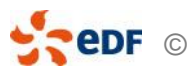

#### **3 – THEMATIC "ASK FOR ADVICE / EXERCISE YOUR PERSONAL DATA RIGHTS"**

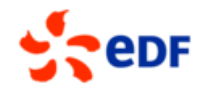

#### Back

**Close window** 

Please select from the following list the category that best indicates the focus of your report and click on "Continue".

If you wish to report on a topic that is not included in the listed categories, your report may be rejected.

| Pleas<br>For e | se make your selection on the left side.<br>examples and an exact explanation of the categories click on "i".                                                                                           |                              |
|----------------|----------------------------------------------------------------------------------------------------|------------------------------|
| 0              | Corruption                                                                                                    | i                            |
| 0              | Conflicts of interest                                                                                                    | i                            |
| 0              | Fraud                                                                                                    | ( <b>i</b> )                 |
| 0              | Financial crimes                                                                                                    | i                            |
| 0              | Violations of competition law                                                                                                    | <b>i</b>                     |
| 0              | International sanctions and controls of international trade                                                                                                    | i                            |
| 0              | Harassment - discrimination                                                                                                    | <b>i</b>                     |
| 0              | Rights and protection of persons                                                                                                    | i                            |
| 0              | Serious environmental damage                                                                                                    | <b>i</b>                     |
| 0              | Protection of personal data                                                                                                    | i                            |
|                | Ask for advice/exercise your personal data rights                                                                                                    | i                            |
|                |                                                                                                    | Continue                     |
| 0<br>0<br>0    | Harassment - discrimination         Rights and protection of persons         Serious environmental damage         Protection of personal data         Ask for advice/exercise your personal data rights | i<br>i<br>i<br>i<br>Continue |

EDF SA · Direction Ethique & Conformité Groupe · Strictement Confidentiel Tour EDF - bureau 32A55 20, Place de la défence 92050 Paris la Défence

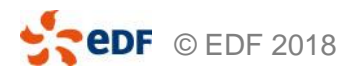

I select a request for advice / to exercise my personal data rights

#### **4 – DESCRIPTION OF THE REQUEST**

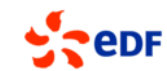

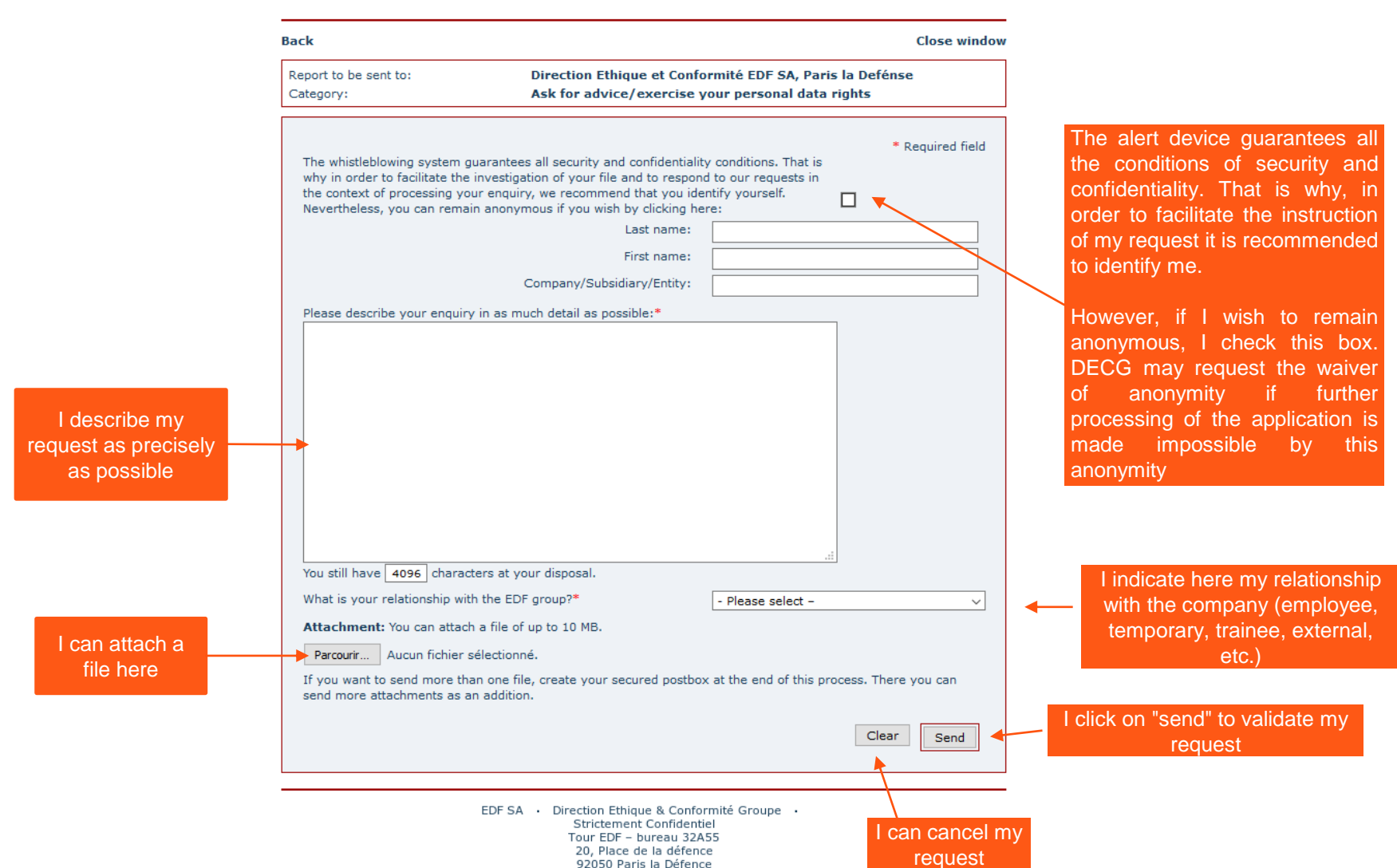

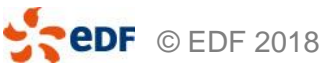

#### **5 – SETTING UP A SECURED POSTBOX**

edf

|                                                                                                    | Close window                                                                                                    |
|----------------------------------------------------------------------------------------------------|----------------------------------------------------------------------------------------------------|
| I keep my file<br>number, my<br>logins users and<br>password. If I<br>lose them, they<br>can not be<br>regenerated<br>because I am the<br>only one to know<br>them. I will have<br>to pick up my | Close window Thank you for your report. You report has been designated with the following reference number: esta This number is your proof that you have filed the report. You can now print your report. Performed to the case! Set up your own, secured postbox. This postbox allows you do communicate with the examiner. You can receive comments on the case's processing status and answer additioner questions concerning your report. Pease note: This is your only opportunity to set up a postbox for this report. Choose a secudnym or a user name with at least five but no more than 15 characters. Your postword must contain at least five characters. We recommend passwords of at least ten characters and with at least one special character (for example ; % & :). Note the case sensitivity for pseudonym/user name and password. Kemember your access information. You will always need it to log into your postbox. Your access information is known only to you and cannot be recovered should you lose it. You should keep your access information is a sefe place.  Ves, I wish to set up a secured postbox. Note the case ensitivity! Pseudonym/user name: Pase note: This is used to be the password by the password. Pase note: This is oper on the secured postbox. Note access information is a secured postbox. Ves, I wish to set up a secured postbox. Note the case ensitivity! Pseudonym/user name: Pase note: Password the case ensitivity for pseudonym/user name and password. Password the case ensitivity for pseudonym/user name and password. Password the secured should you lose it. You should keep your access information is known only to you and cannot be recovered should you lose it. You should keep your access information is a safe place. Password the case ensitivity for pseudonym/user name. Password the password by the password by poetformation is a safe place. Password the password by the password by poetformation is place. Password password by the password by password by password by password by password by password by password by password by pa |
| alen                                                                                                    | Password verification:       the Set up postbox         Warning: if I do not install this box, I will not be able to communicate securely with the controller of my alert         No, I do not wish to set up a postbox.         End         EDF SA · Direction Ethique & Conformité Groupe · Strictement Confidentiel         Strictement Confidentiel         Dur EDF = hureau 32455                                                                                                    |
| _                                                                                                    | 20, Place de la défence<br>92050 Paris la Défence                                                                                                    |

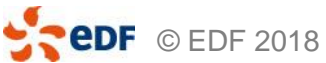

#### **5 – END OF MY REQUEST**

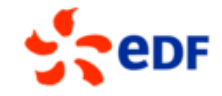

Close window

Thank you for your report and for setting up a postbox.

#### Help us!

Check your postbox regularly to see if you have received feedback from your examiner.

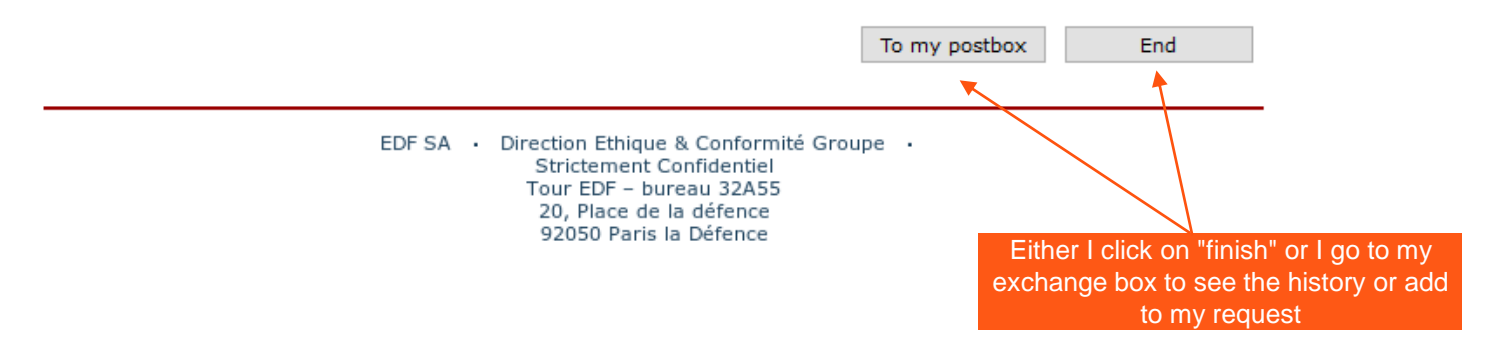

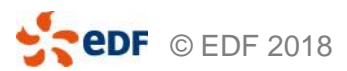

# THANK YOU

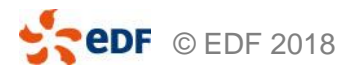

Direction Ethique et Conformité Groupe | 21